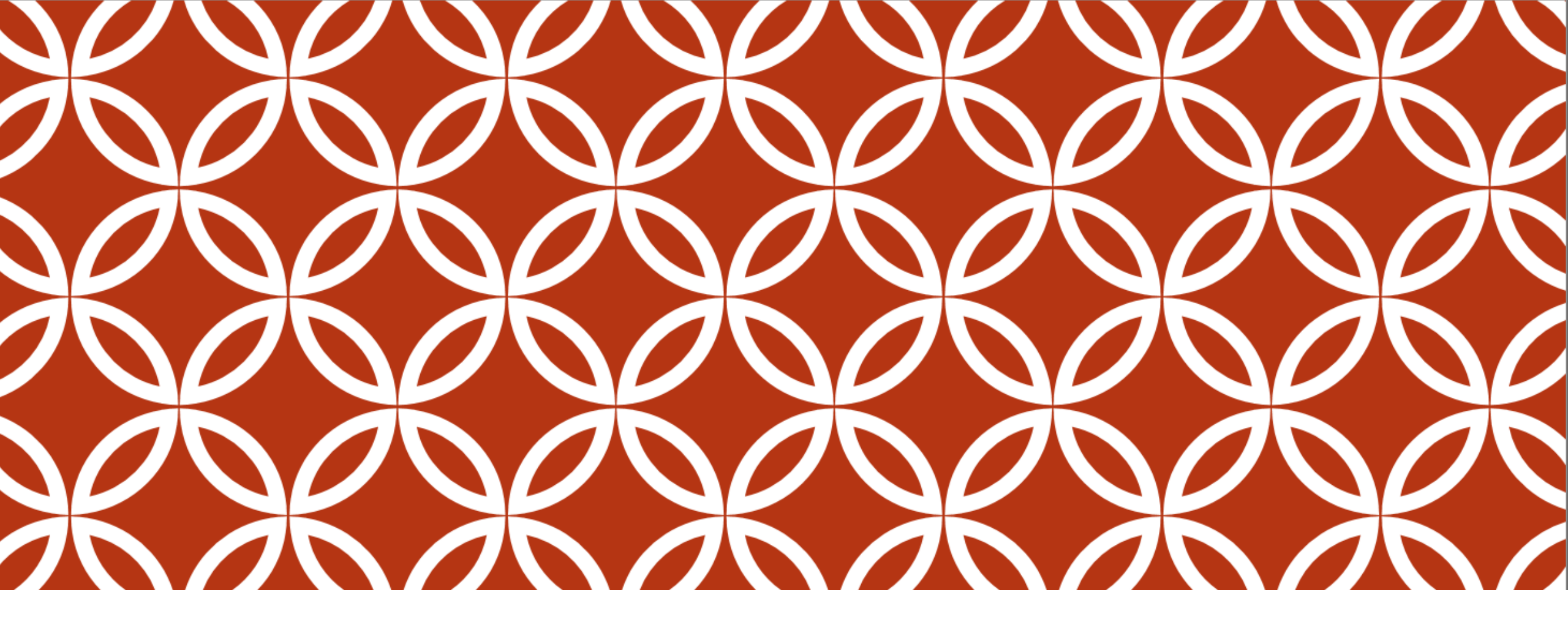

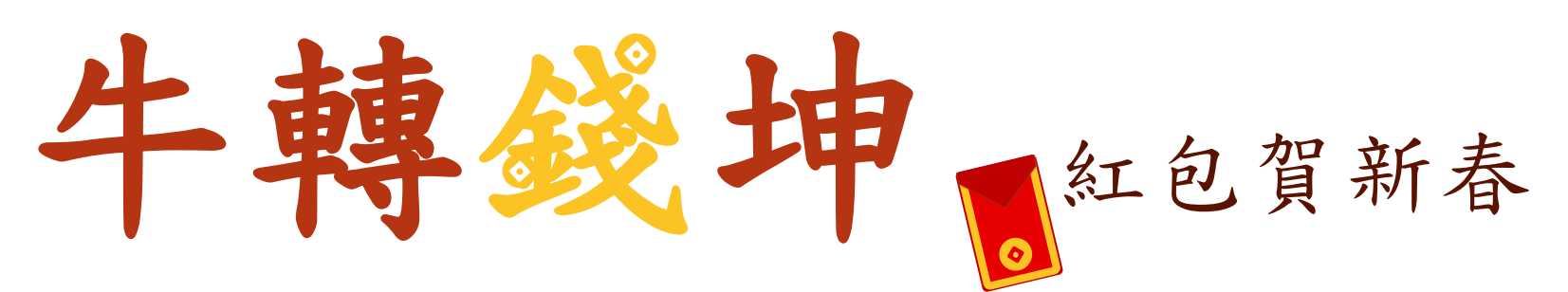

註冊<br />

註冊<br />

御<br />

御<br />

日<br />

日<br />

日<br />

日<br />

日<br />

日<br />

日<br />

日<br />

日<br />

日<br />

日<br />

日<br />

日<br />

日<br />

日<br />

日<br />

日<br />

日<br />

日<br />

日<br />

日<br />

日<br />

日<br />

日<br />

日<br />

日<br />

日<br />

日<br />

日<br />

日<br />

日<br />

日<br />

日<br />

日<br />

日<br />

日<br />

日<br />

日<br />

日<br />

日<br />

日<br />

日<br />

日<br />

日<br />

日<br />

日<br />

日<br />

日<br />

日<br />

日<br />

日<br />

日<br />

日<br />

日<br />

日<br />

日<br />

日<br />

日<br />

日<br />

日<br />

日<br />

日<br />

日<br />

日<br />

日<br />

日<br />

日<br />

日<br />

日<br />

日<br />

日<br />

日<br />

日<br />

日<br />

日<br />

日<br />

日<br />

日<br />

日<br />

日<br />

日<br />

日<br />

日<br />

日<br />

日<br />

日<br />

日<br />

日<br />

日<br />

日<br />

日<br />

日<br />

日<br />

日<br />

日<br />

日<br />

日<br />

日<br />

日<br />

日<br />

日<br />

日<br />

日<br />

日<br />

日<br />

日<br />

日<br />

日<br />

日<br />

日<br />

日<br />

日<br />

日<br />

日<br />

日<br />

日<br />

日<br />

| 8:59                                              |                          | .111 4G 🔲 | A 🖬 🎋                                                                                                    | r h. ? ⊯≀&                                                                             | 00% 📋 15:10                                                                                 | 🖬 🗛 梓                                                                                                    | اr § (≽(N                                                                | 100% 📋 15:10                                            |              |          |     |
|---------------------------------------------------|--------------------------|-----------|----------------------------------------------------------------------------------------------------|----------------------------------------------------------------------------------------|---------------------------------------------------------------------------------------------|----------------------------------------------------------------------------------------------------|--------------------------------------------------------------------------|---------------------------------------------------------|--------------|----------|-----|
|                                                   | 高雄銀行<br>ANK OF KADESIUNG | & ≡       | <                                                                                                    | QR Code付款服務申請                                                                          | 命 鈯                                                                                         | <                                                                                                    | QR Code付款服務申詞                                                            | 育 俞 韷                                                   | <            | 台灣 Pay交易 | 命登出 |
| ◆合灣Pay                                            | * 47 5 29                |           |                                                                                                    |                                                                                        |                                                                                             | 網站間交易所生之糾紛對抗高雄銀行。<br>五、使用本服務之交易額度如下:                                                                              |                                                                          |                                                         | <u>(</u> 67) |          | •   |
| 午轉或沖北也貝和各       ☆我的最愛       ◎ 我的最愛         ◎ 見主功能 |                          |           | 一、本服務所稱「台灣Pay」,係指申請人使用高雄銀行行動<br>銀行(高銀行動e點通App,以下簡稱高銀APP)之「台灣Pay」<br>服務進行消費扣款、轉帳購物、繳稅費或轉帳等服務。<br>二、申請人知悉並同意下列事項:      |                                                                                        |                                                                                             | (一)每一消費付款帳號每筆交易金額不得超過新台幣(以下同)5<br>萬元,與非使用FXML憑證之網路銀行(含企業金融網)及高銀<br>APP等台幣非約定轉帳交易合計,每日不得超過10萬元,每月<br>不得超過20萬元。     |                                                                          |                                                         | 掃描QR Code    | 5        | >   |
|                                                   |                          |           | (一)以本人具<br>務之付款帳<br>於進行消費<br>能,申請人同                                                                                  | 以非約定轉帳功能之網路銀行轉出帳<br>虎,以掃描台灣Pay QR Code進行則<br>口款交易時,同時開通該帳號之「消<br>可透過高銀APP掃描台灣Pay QR Co | 號設定為本服<br>約定轉帳;或<br>讀扣款」功<br>de或出示付款                                                        | <ul> <li>(二)使用出示</li> <li>定帳號轉帳</li> <li>日不得超過2</li> <li>(三)使用高針</li> </ul>                                       | ──維條碼消費付款者,交易金額<br>限額計算外,其每筆交易金額不得<br>2萬元,每月不得超過5萬元。<br>見APP繳稅費,每筆交易金額不得 | 除併入前述非約<br>超過5千元,每<br>超過5萬元,與                           | 匯入QRCode     | 圖檔       | >   |
| 帳戶查詢                                              | 帳戶交易                     | 繳款服務      | 帳號之消費(<br>(二)得透過高<br>取得之稅費]<br>易。                                                                                    | 付款條碼被掃進行消費或轉帳購物交<br>5銀APP掃描台灣Pay QR Code繳稅<br>資訊帶入本APP之繳稅費頁面,俾递                        | 湯。<br>費,並將掃碼<br>行繳稅費交                                                                       | 約定連結存<br>不得超過20<br>交易併計,<br>六、使用本                                                                                 | 吹帳戶付款交易合計,每日不得起<br>萬元;且與其他自動化服務使用晶<br>每日限額為300萬元。<br>服務之消費扣款交易,免手續費;     | 過10萬元,每月<br>片金融卡繳稅費<br>使用跨行交易之                          | 出示消費付款       | 次條碼      | >   |
| く<br>投資理財                                         | <b>全端Pay</b>             | 個人服務      | 三、申請人掃描QR Code進行各項交易時,應於掃碼後檢視該<br>QR Code帶入之交易資料,內容正確無誤後始可進行交易,表<br>因申請人疏於確認交易資料,致使交易發生錯誤,高雄銀行不<br>負更正之貴,亦不負任何賠償責任。  |                                                                                        |                                                                                             | 轉帳或轉帳購物,交易成功後,每筆手續費如下,惟如<br>行另訂有優惠方案時,依優惠條件計付手續費:<br>(一)個人轉個人/非個人帳戶:500元(含)以下轉帳,每-<br>帳戶各自動化服務(含ATM、網路ATM、電話語音、網路 | 下,惟如高雄銀<br>::<br>轉帳,每一轉出<br>語音、網路銀行                                      | 台灣Pay消費                                                 | 據點           | >        |     |
|                                                   |                          |           | 四、申請人明確瞭例<br>物等交易,與現金或<br>紛,皆應向實體商品<br>維制行請求返還總劃                                                                     | 月確瞭解以本服務進行實體商店與購<br>與現金或轉帳交易並無不同,如有消<br>實體商店或購物網站尋求解決,不得<br>反環帳數之依據,亦不得以本人與會           | (解以本服務進行實體商店與購物網站消費購<br>±或轉帳交易並無不同,如有消費等交易糾<br>低店或購物網站尋求解決,不得以此作為向高<br>係款之依據,亦不得以本人與實體商店或購物 | 及行動銀行等)交易,每日<br>數者,每筆10元;501~1<br>轉帳,每筆15元。<br>(二)非個人轉個人/非個人                                                      | 等)交易,每日合計得享一次免費借<br> 0元;501~1,000元轉帳,每筆1<br> 5元。<br>細々人/非個人帳戶・每筆15元      | 1合計得享一次免費優惠,她優惠次<br>1,000元轉帳,每筆10元;逾1,000元<br>條戶:每筆15元。 | 出示收款帳號       | 虎條碼      | >   |
|                                                   |                          |           | 網站間交易所<br>五、使用本服<br>(一)每一消費<br>萬元,與非何                                                                                | 所生之糾紛對抗高緯銀行。<br>服務之交易額度如下:<br>代付款帳號每筆交易金額不得超過新<br>FERFXML 憑證之網路銀行(含个業金                 | 台幣(以下同)5<br>融綱)及高銅                                                                          | 七、本約定<br>自動化服務約<br>(109.01版)                                                                                      | 調子,一個人的一個人的一個人的一個人的一個人的一個人的一個人的一個人的一個人的一個人的                              | 帳戶總約定書及                                                 | 電子發票手機       | 幾條碼設定    | >   |
| 信用卡服務                                             | 無卡提款                     | 生活資訊      | APP等台幣<br>不得超過20<br>(二)使用出示<br>定振號講師                                                                                 | 作約定轉帳交易合計,每日不得超過<br>萬元。<br>:一維條碼消費付款者,交易金額除<br>現類計算外,甘奉筆交員金額不得都                        | 110萬元,每月<br>併入前述非約                                                                          | 本人                                                                                                    | 已閱讀並同意以上服務約5                                                             | $\int$                                                  | 電子發票申請       |          | >   |
| • •                                               |                          |           | 日不得超過2萬元,每月不得超過5萬元。<br>(三)使用高銀APP繳稅費,每筆交易金額不得超過5萬元,與<br>約定連結存款帳戶付款交易合計,每日不得超過10萬元,每月<br>不得超過20萬元;且與其他自動化服務使用晶片金融卡繳稅費 |                                                                                        |                                                                                             | <sup>и</sup> до                                                                                                   |                                                                          |                                                         | 注意事項:        |          |     |
| NEWS                                              |                          |           |                                                                                                    |                                                                                        |                                                                                             | 確定                                                                                                    |                                                                          |                                                         |              |          |     |
| 諮詢電話:0800-751068 版本:7.0.14<br>                    |                          |           | 交易併計,                                                                                                    | 母日限観為300萬元。<br>服務之消費扣款交易,免手續費;使<br>青物,交易成功後,每筆手續費如下<br>「古案時」休傷直修件計付手續費。                | 用跨行交易之<br>,惟如高雄銀                                                                            | 取消                                                                                                    |                                                                          |                                                         |              |          |     |

壹、

啟用「台灣PAY」功能!

打開行動e點通, 快速啟用它!

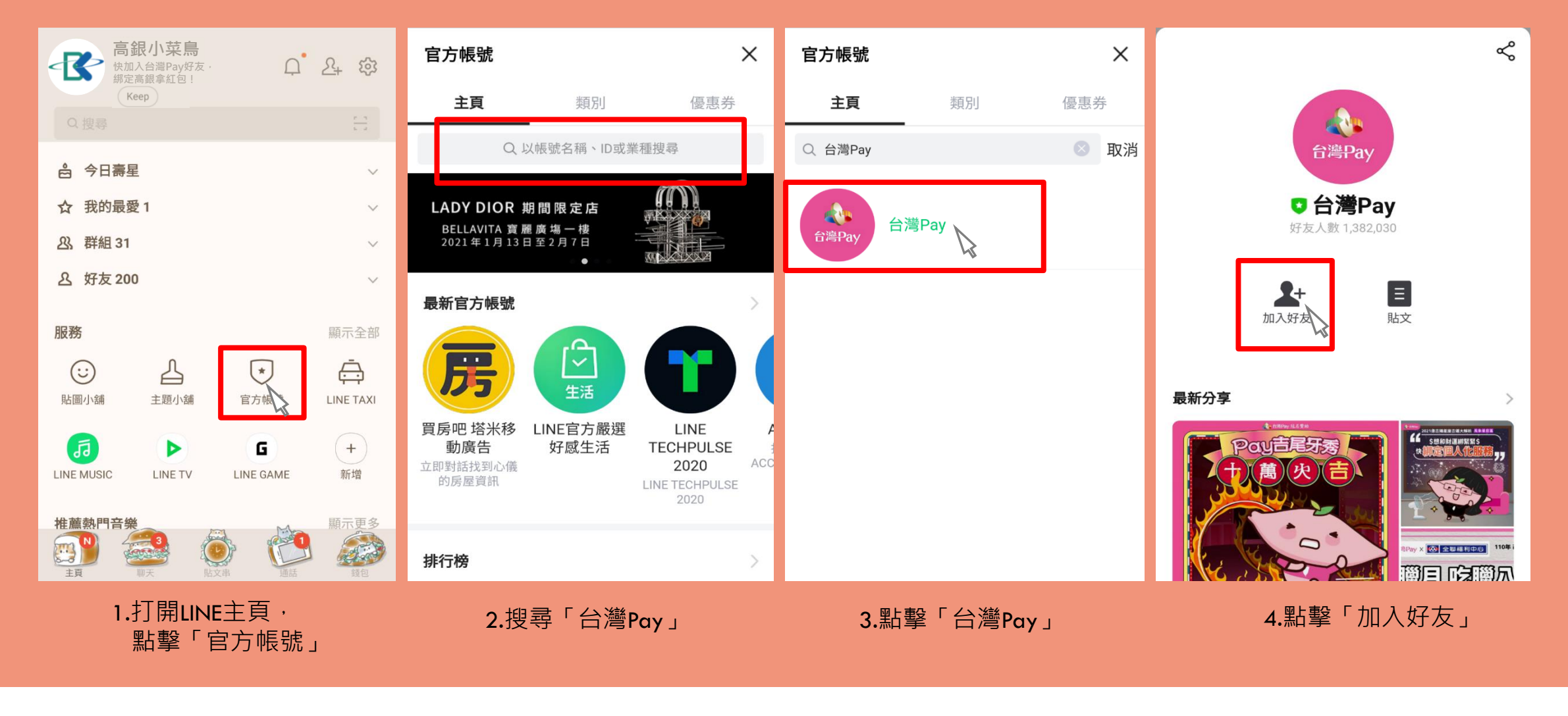

、漬 變成好友, 加入「台灣PAY」LINE好友! 會告訴你最新優惠消息喔!

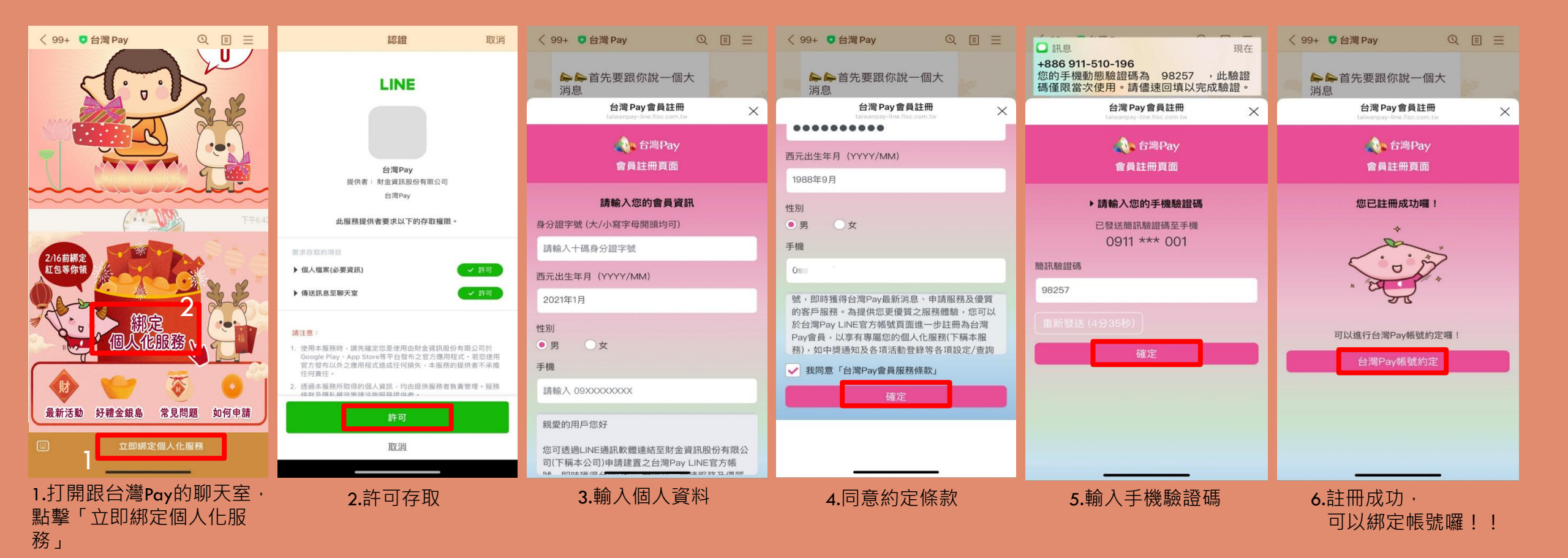

先讓台灣Pay認識你, 註冊「台灣PAY」會員 往後才能提供你更好的服務呀~

爹

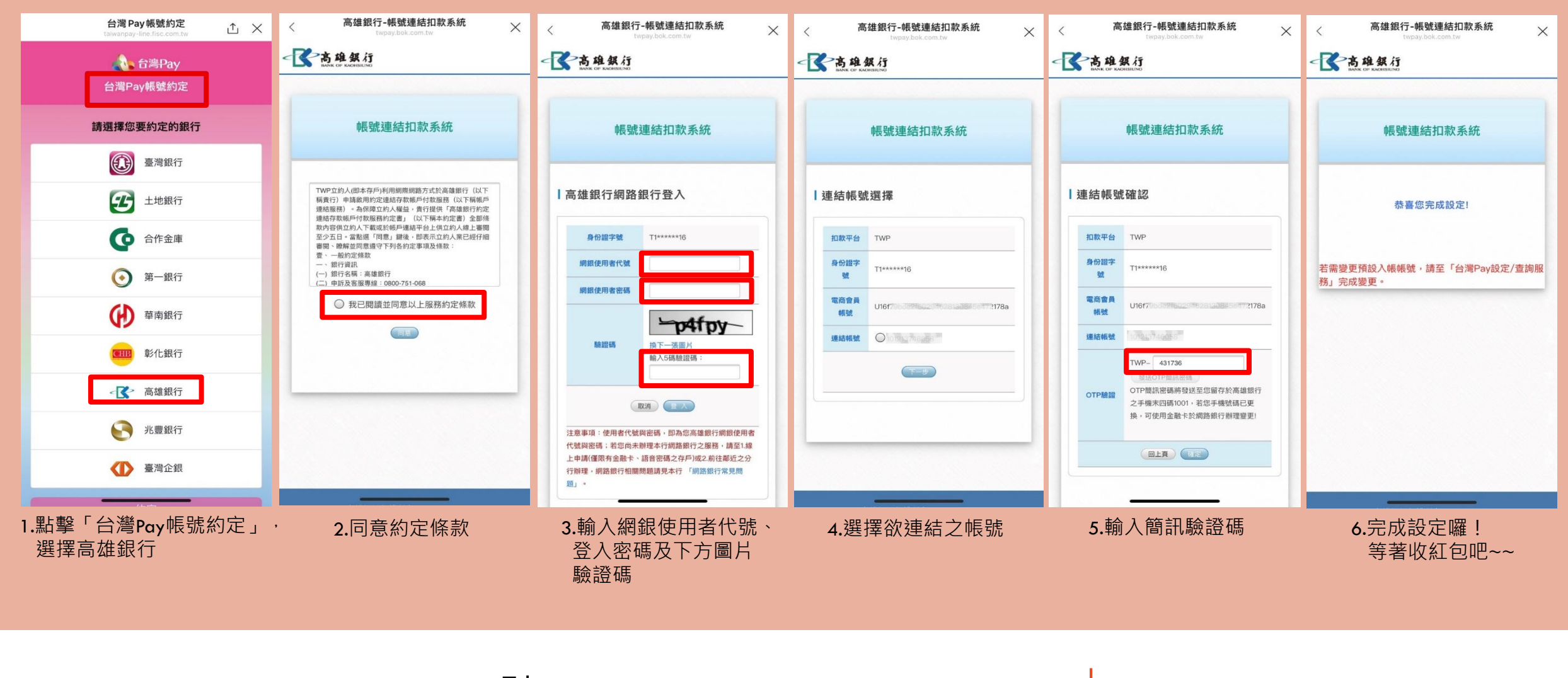

肆 1

綁定高雄銀行帳號

綁定帳號才能讓錢錢入帳~ 完成後就能等<u>2/17</u>領紅包啦! 1.請於2/16 23:59前完成綁定 2.紅包將於2/17發放,記得於2/26前領取喲!

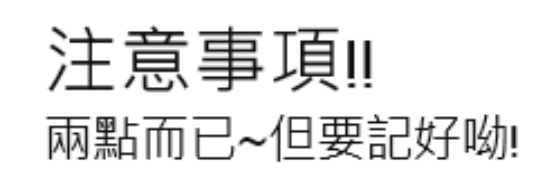

※紅包領取位置:LINE裡面跟台灣PAY的聊天室

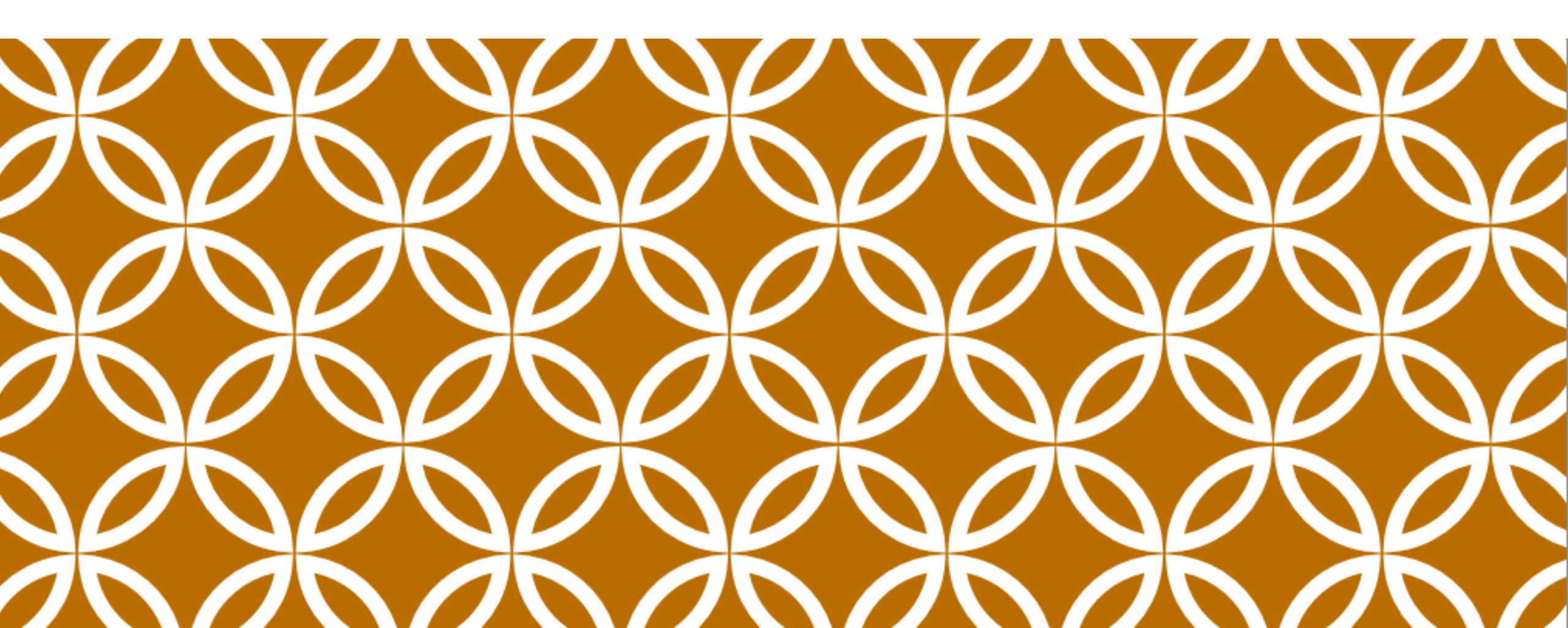